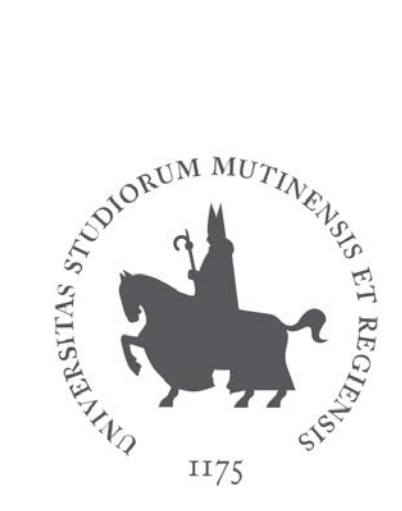

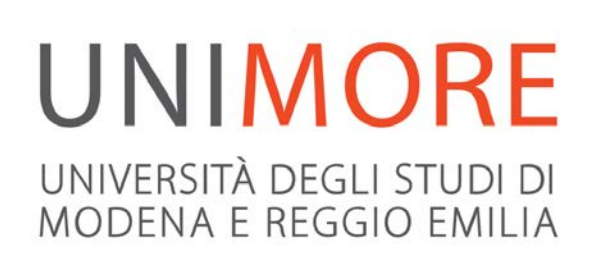

# Guida alla domanda di valutazione iniziale per i Corsi di Laurea Magistrale

Ultimo aggiornamento: 09/07/2019

A cura dei Servizi Informatici di Ateneo Direzione Pianificazione, Valutazione, Servizi Informatici Applicativi

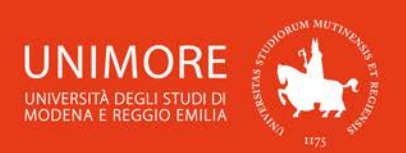

In questa guida trovi le indicazioni che ti consentono di inoltrare la domanda di valutazione per accedere ai Corsi di Laurea Magistrale di durata biennale dell'Ateneo.

Prima di procedere con l'inoltro della domanda di valutazione, leggi attentamente il bando di accesso al Corso di Laurea Magistrale per verificare quali siano i requisiti richiesti.

Ricorda che una volta ottenuta l'idoneità da parte della Commissione Esaminatrice devi provvedere all'immatricolazione, nei termini indicati dai bandi , seguendo le indicazioni riportate nella "*Guida* all' l'immatricolazione on-line" che all'indirizzo http://www.unimore.it/servizistudenti/guideesse3.html . trovi

Per inoltrare la tua domanda di valutazione devi registrarti come utente dell'Ateneo ottenendo in tal modo le credenziali (nome utente e password) per accedere e compiere le necessarie procedure. Tale registrazione non comporta alcun onere.

## Indice:

| 1. | ŀ   | Acce   | esso al sistema3                                                                        |
|----|-----|--------|-----------------------------------------------------------------------------------------|
| 2. | C   | Com    | pilazione della domanda di valutazione4                                                 |
| 2. | 1   | S      | Scelta del corso                                                                        |
| 2. | 2   | D      | Dichiarazione di invalidità7                                                            |
| 2. | 3   | In     | nserimento dei dati relativi ai titoli di accesso8                                      |
| 2. | 4   | In     | nserimento degli allegati                                                               |
| 2. | 5   | А      | nnullamento o continuazione di un processo in sospeso                                   |
| 2. | 6   | С      | Conclusione dell'iscrizione                                                             |
| 2. | 7   | In     | nserimento degli allegati per i Corsi di Laurea Magistrale del Dipartimento di Economia |
| "N | Ла  | arco I | Biagi"17                                                                                |
| 2. | 6.  | 1 (    | Carriera precedente presso UNIMORE 19                                                   |
| 2. | 6.2 | 2 (    | Carriera precedente presso un ateneo diverso da UNIMORE 20                              |
| 3. | E   | Esito  | o della valutazione25                                                                   |

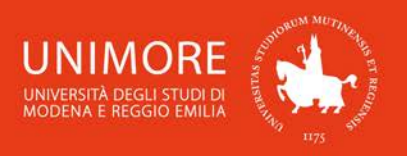

# 1. Accesso al sistema

Collegati all'indirizzo web <u>www.esse3.unimore.it</u>. Si aprirà la pagina seguente (Fig. 1):

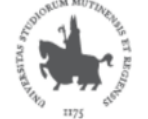

UNIVERSITÀ DEGLI STUDI DI MODENA E REGGIO EMILIA

Servizi web per studenti e docenti

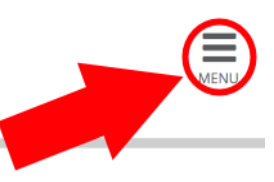

# Direzione Servizi agli Studenti - Servizi didattici

## **IMMATRICOLAZIONI E ISCRIZIONI ANNO ACCADEMICO 2019/2020**

È aperta la procedura on line per fare domanda di valutazione alle Lauree magistrali di secondo livello. Per conoscere modalità e scadenze consulta i bandi (link alla pagina <u>https://www.unimore.it/bandi/StuLau-Lau2V.html</u>)

Sono invece in fase di pubblicazione i bandi per l'accesso ai corsi di laurea a numero programmato. Per maggiori informazioni consulta la pagina dedicata (link ai bandi <u>https://www.unimore.it/bandi/StuLau.html ).</u>

Per informazioni scrivi a informastudenti @ unimore.it

## Esami di stato

Per informazioni relative all'<u>Esame di stato</u> (bandi, commissioni, calendari ecc.) clicca <u>qui</u>.

#### Fig. 1 – Home page di ESSE3

- <u>SE SEI UN UTENTE GIÁ REGISTRATO</u> (anche in passato): hai già le credenziali di accesso per accedere tramite la funzione "Login" (Fig. 1) posta nella sezione "Area riservata" del menù di destra. Ti troverai a compiere l'accesso al servizio come descritto nella Fig. 9 riportata di seguito in questa guida.
- Se hai dimenticato il nome utente e/o la password, segui le indicazioni riportate nella homepage (Fig. 1) o alla voce "Password dimenticata" del sito <u>www.esse3.unimore.it</u>.
- <u>SE NON SEI UN UTENTE GIÁ REGISTRATO</u>: clicca la voce "Registrazione" posta sotto la sezione Area riservata del menù di destra e procedi compilando tutti i dati richiesti. All'indirizzo web <u>http://www.unimore.it/servizistudenti/guideesse3.html</u> puoi trovare la "Guida alla registrazione on-line" che descrive dettagliatamente la procedura che devi compiere.

Completando la registrazione, otterrai le tue credenziali UNIMORE (nome utente e password) che ti consentiranno di accedere ad ESSE3.

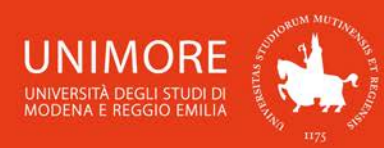

# 🧾 << ... 6 7 8

#### Registrazione: Registrazione Conclusa

Sono state inserite correttamente tutte le informazioni richieste. Per entrare nella nuova Area Personale è necessario eseguire l'operazione di Login inserendo, quando richiesto, le chiavi d'accesso riportate sotto. Si consiglia di trascrivere queste informazioni in modo sicuro, per gli accessi futuri.

| Credenziali                                                                                                    |                                                                                                    |
|----------------------------------------------------------------------------------------------------|----------------------------------------------------------------------------------------------------|
| Nome                                                                                                    | NOME                                                                                                    |
| Cognome                                                                                                    | COGNOME                                                                                                    |
| E-mail                                                                                                    | nome.cognome@dominio.it                                                                                                    |
| Nome Utente                                                                                                    | 123456                                                                                                    |
| Password                                                                                                    | XXXXXXXXX                                                                                                    |
| Le credenziali d'accesso sono state inviate corret<br>Si consiglia di attendere circa 1 minuto prima<br>dei dati di registrazione. | tamente per posta elettronica all'indirizzo da lei inserito.<br>di eseguire il login al sito, per consentire l'aggiornamento |
| Procedi con l'autenticazione                                                                                                    |                                                                                                    |

Fig. 2 – Finestra di fine registrazione e Login

# 2. Compilazione della domanda di valutazione

Una volta ottenuto l'accesso all'area riservata, clicca "Area registrato  $\rightarrow$  Valutazioni e Test" nel menù di destra (Fig. 10).

| UNIMORE Servizi web per studenti e docenti                                                                | ××                 |
|----------------------------------------------------------------------------------------------------|--------------------|
| MODENA E REGGIÓ EMILIA                                                                                    |                    |
| Area Utenti Registrati - Benvenuto NOME COGNOME                                                           |                    |
|                                                                                                    | Area Riservata     |
| Selezionare Ammissione per:                                                                               | Esci               |
| Iscriversi ad un corso con accesso programmato                                                            | Cambia Password    |
| Ammissione ad un corso di Dottorato                                                                       | La mia email       |
| Ammissione ad un Colso di Doctoraco                                                                       | 🖌 Area Registrato  |
| Ammissione ad un Master                                                                                   |                    |
| • Ammissione ai corsi di Tirocinio Formativo Attivo (TFA) e PAS                                           | Anagrafica         |
| Iscrizione Corsi di Perfezionamento                                                                       | LS per Laureandi   |
| <ul> <li>Iscrizione Summer School, Winter School, Meeting, Workshop</li> </ul>                            | Canali tematici    |
| Selezione "Valutazioni e Test" per:                                                                       |                    |
| Iscrizione Test di orientamento pre-immatricolazione                                                      | Tasse              |
| Iscrizione Prove di verifica delle conoscenze inziali per l'accesso ai corsi di primo livello(OFA)        | Ammissione         |
| Domanda di valutazione iniziale per le Lauree Magistrali di secondo livello ad accesso libero             | Valutazioni e Test |
| Iscrizione Test in ingresso di lingua inglese                                                             |                    |
| Selezionare "Immatricolazione" per iscriversi ad un corso di studio dopo essere risultati ammesso/ammessa | Esami di Stato     |
|                                                                                                    |                    |

Fig. 3 – Posizione del link per l'iscrizione ai Corsi di Laurea magistrale di durata biennale

In questa pagina vengono visualizzati tutti i test/procedure di valutazione per i quali hai già eventualmente inoltrato domanda (sia in stato provvisorio che definitivo): puoi infatti inoltrare più domande di valutazione per diversi Corsi di Studio, ma potrai immatricolarti ad UN SOLO Corso di Studio.

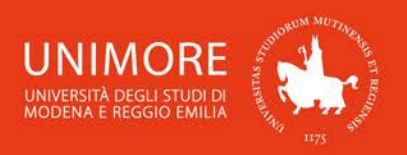

Attenzione: l'elenco mostra sia le domande in stato "provvisorio" sia quelle in stato "definitivo". Per verificare lo stato della domanda cliccane la descrizione.

l'inoltro della domanda di Per procedere valutazione clicca il pulsante con Iscrizione Valutazioni e Test

## 2.1 Scelta del corso

Indietro

Nelle pagine successive dovrai scegliere la tipologia di test/valutazione alla quale vuoi iscriverti ed il relativo Corso di Studio. Tra le opzioni proposte, scegli prima "Laurea Magistrale" e, nella pagina successiva, il Corso per il quale vuoi inoltrare la domanda di valutazione (Fig. 4).

Avanti Clicca il pulsante per procedere.

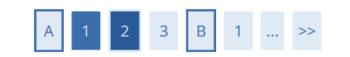

Lista test di valutazione

Selezionare il test di valutazione al quale si intende iscriversi.

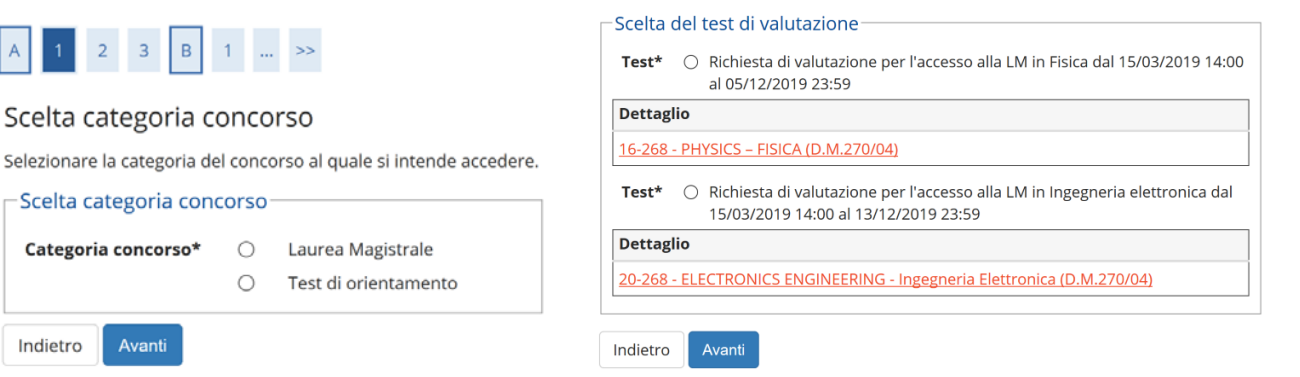

Fig. 4 – Scelta della tipologia di test/valutazione ed elenco dei Corsi di Studio disponibili

Dopo la conferma, ti sarà chiesto di controllare la correttezza dei tuoi dati anagrafici presenti nel sistema.

Conferma Verifica i dati, aggiorna eventuali informazioni scorrette e clicca il pulsante per continuare.

Se la procedura di valutazione prevede la scelta delle lingue ti sarà chiesto di elencare le tue preferenze (Fig. 5), che saranno considerate in tale ordine. Una volta espresse le preferenze clicca Avanti per procedere.

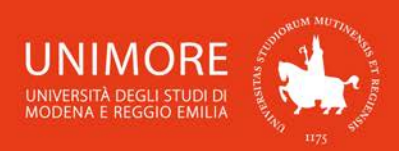

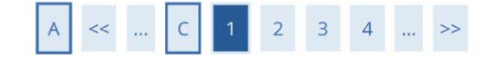

## Preferenze lingue

Per proseguire esprimere le scelte richieste.

| 1° preferenza:    | * _      | ~ |
|-------------------|----------|---|
| 2° preferenza     | : 5      |   |
| •                 | INGLESE  |   |
| In diature August | FRANCESE |   |
| Indietro Avanti   | TEDESCO  |   |
|                   | SPAGNOLO |   |

Fig. 5 – Eventuale scelta delle lingue

In seguito (Fig. 6), dovrai scegliere l'eventuale categoria amministrativa e specificare se per lo svolgimento dell'eventuale prova di ammissione ti sia necessaria la predisposizione di adeguate risorse per invalidità.

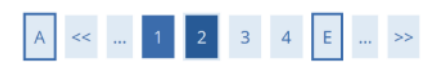

# Scelta categoria amministrativa e dichiarazione di invalidità clinica/Legge 104 e/o diagnosi clinica e richiesta di ausilio e/o misura compensativa

Area riservata a coloro che hanno necessità di avvalersi di un ausilio e/o misura compensativa per poter svolgere l'eventuale prova (se prevista dal concorso). Selezionando "Si" sarà necessario allegare, nelle successive maschere, uno o più documenti a seconda delle proprie caratteristiche:

- Diagnosi di DSA
- Verbale di invalidità civile
- Certificazione legge 104
- Modulo di richiesta misure compensative reperibile alla pagina: <u>http://www.asd.unimore.it/site/home/articolo760030992.html</u> II modulo deve essere compilato e allegato nelle successive schermate

E' necessario contattare il Servizio Accoglienza Studenti Disabili e con DSA per la consegna della documentazione allegata in originale.

#### -Ausilio allo svolgimento delle prove

| Richiedo l'ausilio per lo | ⊖ Sì |  |
|---------------------------|------|--|
| svolgimento della prova   |      |  |
| (L. 104/92 e succ.        |      |  |
| modifiche/L. 170/2010)    |      |  |
| ed autorizzo il           |      |  |
| trattamento dei miei      |      |  |
| dati particolari ai sensi |      |  |
| dell'art. 9 del           |      |  |
| Regolamento UE n.         |      |  |
| 679/2016                  |      |  |

Prove previste

| Descrizione        | Тіро   | Data | Ora | Sede |
|--------------------|--------|------|-----|------|
| valutazione titoli | Titoli |      |     |      |
| Indietro Avanti    |        |      |     |      |

Fig. 6 – Maschera relativa agli ausili per lo svolgimento dell'eventuale test

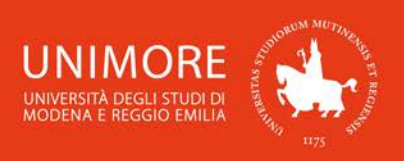

# 2.2 Dichiarazione di invalidità

Durante la procedura ti sarà chiesto di inserire i dati relativi ad una o più eventuali dichiarazioni di invalidità/DSA (Figg. 7).

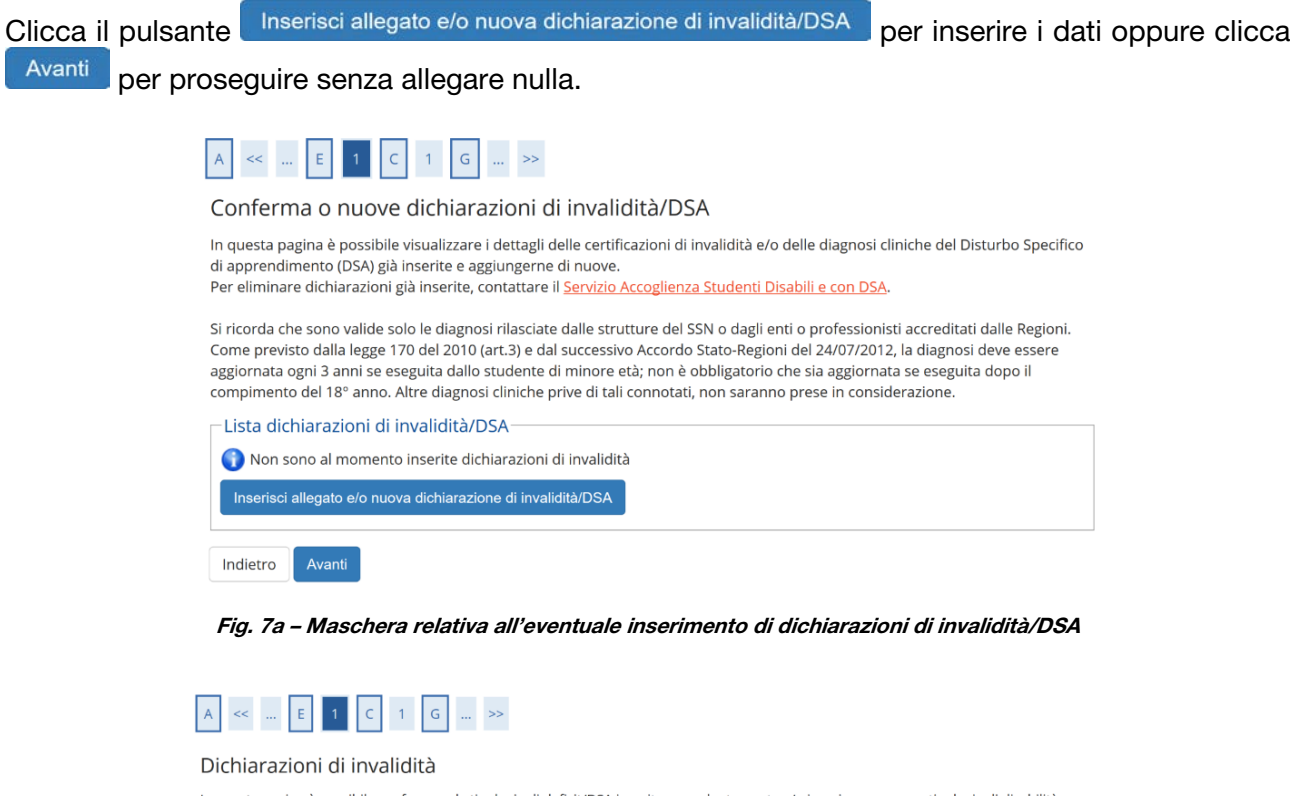

In questa pagina è possibile confermare la tipologia di deficit/DSA inserita precedentemente e/o inserire una nuova tipologia di disabilità. Allegare uno o più documenti a seconda delle proprie caratteristiche:

- Diagnosi di DSA
- Verbale di invalidità civile
- Certificazione legge 104

Conferma/nuova dichiarazione

Modulo di richiesta misure compensative reperibile alla pagina <u>http://www.asd.unimore.it/site/home/articolo760030992.html</u>. Il modulo
deve essere compilato e allegato nelle successive schermate.

Si ricorda che è necessario consegnare tutta la documentazione in originale al Servizio Accoglienza Studenti Disabili e con DSA.

| Tipo disabilità/DSA:*                                                                                                   | -            | ~ |
|----------------------------------------------------------------------------------------------------|--------------|---|
| Data Dichiarazione:                                                                                                    |              | 鎆 |
|                                                                                                    | (gg/mm/aaaa) |   |
| Richiedo assistenza<br>e/o servizi di<br>tutorato<br>specializzato:                                                     |              |   |
| Autorizzo<br>l'amministrazione a<br>contattarmi                                                                         |              |   |
| direttamente al<br>recapito indicato<br>per l'offerta di<br>assistenza:                                                 |              |   |
| direttamente al<br>recapito indicato<br>per l'offerta di<br>assistenza:<br>Data Inizio Validità:                        |              |   |
| direttamente al<br>recapito indicato<br>per l'offerta di<br>assistenza:<br>Data Inizio Validità:                        | (gg/mm/aaaa) | Ħ |
| direttamente al<br>recapito indicato<br>per l'offerta di<br>assistenza:<br>Data Inizio Validità:<br>Data Fine Validità: | (gg/mm/aaaa) | # |

Fig. 7b - Inserimento dei dati relativi alla dichiarazione di invalidità/DSA

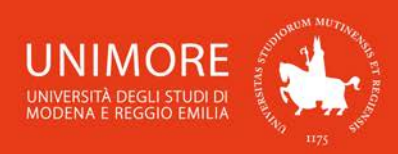

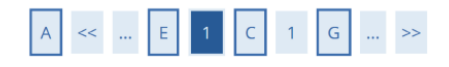

#### Dichiarazioni di invalidità

Indicare i dati del documento allegato. Nel "Titolo" scegliere una delle seguenti voci:

- Certificato di invalidità
- Legge 104/92
- Diagnosi DSA
- Modulo di richiesta misure compensative

Nella "Descrizione" ricopiare quanto riportato nel "Titolo".

| Tipo invalidità/DSA:                                         |                                                     | Disturbo SPECIFICO APPRENDIMENTO |
|--------------------------------------------------------------|-----------------------------------------------------|----------------------------------|
| Data dichiarazione (gg/mm/                                   | aaaa):                                              | 10/05/2018                       |
| Richiedo assistenza e/o serv                                 | rizi di tutorato specializzato:                     | Si                               |
| Autorizzo l'amministrazion<br>al recapito indicato per l'ofi | e a contattarmi direttamente<br>erta di assistenza: | Si                               |
|                                                              |                                                     |                                  |
| Dettaglio documento                                          |                                                     |                                  |
| Dettaglio documento<br><b>Titolo:*</b>                       |                                                     |                                  |
| Dettaglio documento —<br>Titolo:*<br>Descrizione:*           |                                                     |                                  |

Fig. 7c – Inserimento degli allegati relativi alla dichiarazione di invalidità/DSA

## 2.3 Inserimento dei dati relativi ai titoli di accesso

Se non ancora presenti nel sistema, ti sarà richiesto di inserire i dati relativi ai titoli di studio richiesti di cui sei in possesso (Figg. 8).

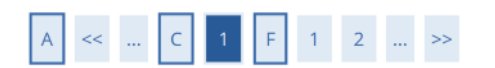

#### Dettaglio titoli richiesti

Per proseguire è necessario dichiarare i titoli di studio. Per primi vengono mostrati i titoli di studio obbligatori, mentre le varie opzioni mostrano titoli che sono alternativi fra loro. Nelle pagine seguenti verranno chiesti i dati relativi ai titoli di studio conseguiti negli anni precedenti.

| Stato | Stato                      |      |        |           |
|-------|----------------------------|------|--------|-----------|
| locco | Titolo                     | Note | Titolo | Azioni    |
| /     | Titolo di Scuola Superiore |      | 0      | Inserisci |

Fig. 8a – Titoli di accesso: titolo di Scuola Superiore

Cliccando il pulsante Inserisci in corrispondenza del titolo di studio che intendi dichiarare, ti sarà chiesto di specificare in quale Istituto/Ateneo lo hai conseguito (Figg. 8).

8

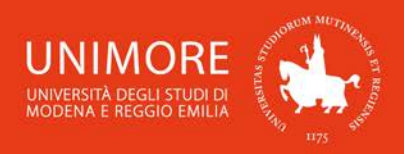

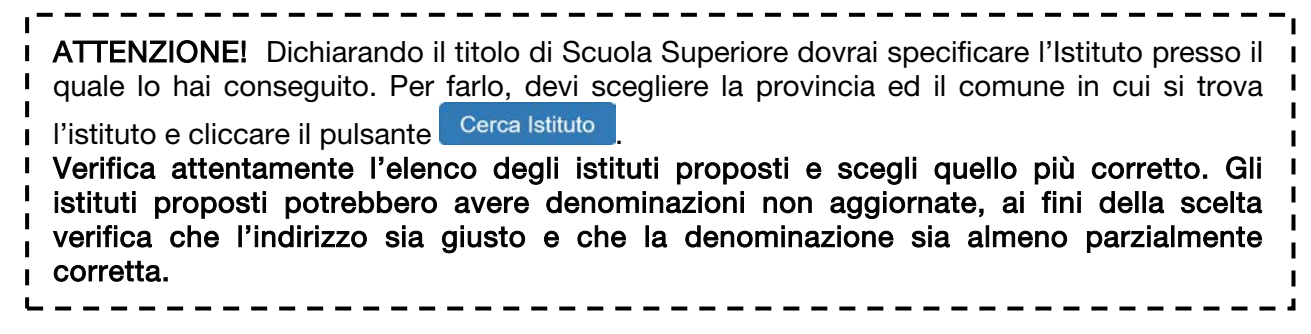

|                                                                          | Ricerca Ist     | tituto Superi                   | ore             |                      |                |                     |                         |                                |
|--------------------------------------------------------------------------|-----------------|---------------------------------|-----------------|----------------------|----------------|---------------------|-------------------------|--------------------------------|
|                                                                          | Per inserire co | rrettamente il nor              | ne dell'istitut | o devi obbligato     | riamente ir    | nserire prima la    | provincia e poi il      | comune. Dall'elenco c          |
|                                                                          | verrà proposto  | seleziona il tuo is             | tituto. Se noi  | n lo trovi ti consi  | gliamo di s    | crivere a: staffi   | mmatricolazioni@        | Punimore.it                    |
|                                                                          | Parametri       | di ricerca dell'is              | antuto di so    | uola superiol        | e              |                     |                         | 10                             |
|                                                                          |                 | Provincia *                     | Modena          |                      |                |                     |                         | *                              |
|                                                                          |                 |                                 | se in italia    |                      |                |                     |                         |                                |
|                                                                          |                 | omune/Citta *                   | Modena          |                      |                |                     |                         |                                |
|                                                                          | Comur           | ne testo libero                 |                 |                      |                |                     |                         |                                |
|                                                                          |                 |                                 | (Inserire II r  | nome del Comur       | ne solo se r   | non compare ne      | ila lista)              |                                |
|                                                                          | Nom             | itativo scuola                  | Venturi         | to diama and         |                | and the same shall  | Plante and              |                                |
|                                                                          |                 |                                 | (E possible     | indicare, anche      | parzialme      | nte, il nome dei    | i istituto)             |                                |
|                                                                          | Codic           | e Ministeriale<br>Scuola        | (El possibile   | Indiana il cadiu     | o minister     | isla dallistituta   |                         |                                |
|                                                                          | Criteri di      | ordinamento                     | te possione     |                      | ae minister    | inic dell'iniciato, |                         |                                |
|                                                                          |                 | Ordina Per                      | Istituto        |                      |                |                     |                         | 0                              |
| << C 1 G 1 2 >>                                                          |                 | Ordinamento                     | Ascende         | ote                  |                |                     |                         |                                |
| ettaglio titoli richiesti                                                |                 | orumaniento                     | racende         |                      |                |                     |                         |                                |
| e creagno cicon ricineste                                                | Cerca Istituto  |                                 |                 |                      |                |                     |                         |                                |
| all'estero e se è stato conseguito presso un istituto italiano o estero. | -Coalta dall'   | istituto di scuo                | a superior      |                      |                |                     |                         |                                |
| Nazione Ordinamento e di Conseguimento Titolo                            | Sceita dell     | istituto di scuo                | a superior      | e                    |                |                     |                         |                                |
| Titolo Scuola Superiore:                                                 | Seleziona       | Scuola                          |                 | Indirizzo            | Comune         | Tipologia           | Tipologia<br>istruzione | Tipologia istruzione<br>(MIUR) |
| O Estero                                                                 | 0               | ISTITUTO SUPER                  | IORE            | VIA RAINUSSO,        | Modena         | Istituto d'Arte     | ISTITUTO                | ISTITUTO PRINCIPALE            |
| Conseguito presso:                                                       | <u> </u>        | A.VENTURI                       |                 | 66                   | (MO)           |                     | PRINCIPALE              |                                |
| Istituto Italiano                                                        | 0               | ISTITUTO D'ART<br>(CORSO SERALE | A.VENTURI       | VIA DE' SERVI,<br>21 | Modena<br>(MO) | Istituto d'Arte     | CORSO SERALE            | CORSO SERALE                   |
| <ul> <li>Intituito Estario</li> </ul>                                    |                 | ACCASE SUCCESSION               |                 |                      |                |                     |                         |                                |

Fig. 8b,c – Titoli di accesso: scelta dell'istituto/scuola in cui è stato conseguito il titolo di Scuola Superiore

a

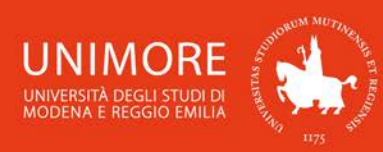

# A << ... C 1 G 1 2 ... >>

#### Dati del Titolo di scuola superiore

Inserisci adesso il tipo di maturità , l'anno di conseguimento e il voto. Se hai frequentato l'anno integrativo compila anche i restanti campi.

| Tipo maturità*      | Maturita scientifica                                    |     |
|---------------------|---------------------------------------------------------|-----|
| Anno conseguimento* | 2019                                                    |     |
| Data conseguimento  | 02/07/2019                                              | iii |
|                     | (gg/mm/aaaa)                                            |     |
| *Voto*              | 90                                                      |     |
| Lode                |                                                         |     |
| Indirizzo Didattico |                                                         |     |
| Anno Integrativo    | Nessuno                                                 |     |
|                     | <ul> <li>Anno integrativo in questo istituto</li> </ul> |     |
|                     | <ul> <li>Anno integrativo in altro istituto</li> </ul>  |     |
| Anno integrazione   |                                                         |     |

Fig. 8d – Titoli di accesso: dati del titolo di Scuola Superiore conseguito

Terminato l'inserimento delle informazioni, a fianco del titolo dichiarato sarà mostrato il simbolo Clicca Procedi per continuare.

| ato<br>occo | Titolo                     | Note | Stato<br>Titolo | Azioni |
|-------------|----------------------------|------|-----------------|--------|
|             | Titolo di Scuola Superiore |      | ۰               |        |

Fig. 8e – Titoli di accesso: titolo di Scuola Superiore

Nel caso in cui ti sia richiesto di inserire un titolo di Laurea, dopo aver selezionato la relativa tipologia di titolo (Fig. 9a), ti sarà proposta la maschera mostrata in Fig. 9b:

L ATTENZIONE! Le tipologie di titoli che ti possono essere proposte (Fig. 9a) si riferiscono alle L L seguenti: L Laurea di primo livello: titolo di studio universitario di primo livello rilasciato a conclusione dei L Corsi di Laurea attivati ai sensi dei D.M. 509/99 e D.M. 270/04; н Laurea: titolo di studio universitario a ciclo unico del vecchio ordinamento rilasciato a conclusione dei Corsi di Laurea attivati prima della riforma universitaria del 1999 (ante D.M. 509/99); Laurea Specialistica: titolo di studio universitario di secondo livello rilasciato a conclusione dei Corsi di Laurea Specialistica attivati ai sensi del D.M. 509/99; Laurea Magistrale: titolo di studio universitario di secondo livello rilasciato a conclusione dei Corsi di Laurea Magistrale attivati ai sensi del D.M. 270/04; Titolo straniero: titolo di studio universitario di secondo livello o equivalente rilasciato da L Università straniere ed analogo ad un titolo di studio universitario di secondo livello rilasciato da L I Università italiane.

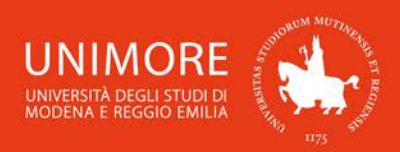

# A << ... C 1 G 1 2 ... >>

#### Dettaglio titoli richiesti

Per proseguire è necessario dichiarare i titoli di studio. Per primi vengono mostrati i titoli di studio obbligatori, mentre le varie opzioni mostrano titoli che sono alternativi fra loro. Nelle pagine seguenti verranno chiesti i dati relativi ai titoli di studio conseguiti negli anni precedenti.

| Stato<br>blocco           | Titolo                                                                                               | Note                                         | Stato<br>Titolo                | Azioni                |
|---------------------------|----------------------------------------------------------------------------------------------------|----------------------------------------------|--------------------------------|-----------------------|
| <b>V</b>                  | Titolo di Scuola Superiore                                                                           |                                              | •                              | Inserisci             |
| Titoli (<br>Per<br>titoli | di Studio Alternativi<br>proseguire è necessario completare l'in<br>i che sono alternativi fra loro: | serimento di tutti i titoli di studio di alr | neno un blocco opzionale. Le v | varie opzioni mostran |
| Stato<br>blocco           | Titolo                                                                                               | Note                                         | Stato<br>Titolo                | Azioni                |
| <b>V</b>                  | Laurea                                                                                               |                                              | 0                              | Inserisci             |
| Opzion                    | e 2:                                                                                                 |                                              |                                |                       |
| Stato<br>blocco           | Titolo                                                                                               | Note                                         | Stato<br>Titolo                | Azioni                |
| <b>V</b>                  | Laurea Specialistica                                                                                 |                                              | •                              | Inserisci             |
| Opzion                    | e 3:                                                                                                 |                                              | · _ ·                          |                       |
| Stato<br>blocco           | Titolo                                                                                               | Note                                         | Stato<br>Titolo                | Azioni                |
| <b>V</b>                  | Titolo straniero                                                                                     |                                              | 0                              | Inserisci             |
| Opzion                    | e 4:                                                                                                 | ·                                            |                                |                       |
| Stato<br>blocco           | Titolo                                                                                               | Note                                         | Stato<br>Titolo                | Azioni                |
|                           | Lauraa Magistrala                                                                                    |                                              |                                | Inserisci             |

Fig. 9a – Titoli di accesso: Laurea

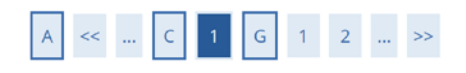

#### Dettaglio titoli richiesti

Per proseguire è necessario indicare se il titolo è stato conseguito in Italia o all'estero e se è stato conseguito presso un Istituto italiano o estero. l'Ateneo/Ente di conseguimento del Titolo.

| -Sele  | zione Ateneo/Ente          |
|--------|----------------------------|
| Ate    | neo/Ente di conseguimento: |
| 0      | In questo stesso ateneo    |
| 0      | In altro Ateneo/Ente       |
| Indiet | Procedi                    |

Fig. 9b -Scelta dell'Ateneo di conseguimento della Laurea

#### Laurea conseguita presso l'Università degli Studi di Modena e Reggio emilia

Nella pagina Selezione Corso di Studio dovrai indicare il Corso di Studio nel quale hai conseguito la Laurea, scegliendo una delle opzioni proposte (Fig. 9c) e specificandone i dettagli (Fig. 9d).

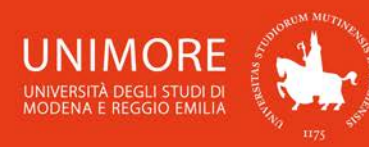

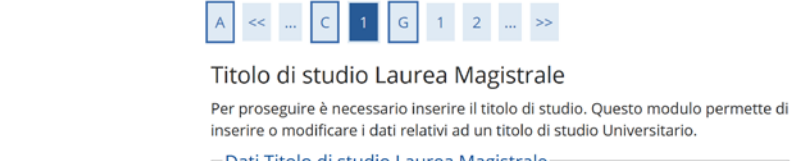

|                                                                                      | Dati Titolo di studio Laur | ea Magistrale                             |
|--------------------------------------------------------------------------------------|----------------------------|-------------------------------------------|
|                                                                                      | Situazione Titolo*         | conseguito                                |
|                                                                                      |                            | <ul> <li>non ancora conseguito</li> </ul> |
|                                                                                      | Data Conseguimento*        | <b></b>                                   |
|                                                                                      |                            | (gg/mm/aaaa)                              |
|                                                                                      | Anno accademico*           |                                           |
| A << C 1 G 1 2 >>                                                                    |                            | (es: 2001/2002)                           |
|                                                                                      | Sessione                   |                                           |
| Selezione Corso di Studio                                                            | Voto*                      |                                           |
| Selezionare il corso di studio dell'ateneo scelto nei passi precedenti.              |                            | (Es:98/110)                               |
| Selezione Corso di Studio                                                            | Lode                       |                                           |
| [20-1000] Advanced Automotive Electronic Engineering (D.M.270/04)                    | Percorso di studio         |                                           |
| <ul> <li>[20-269] Advanced Automotive Engineering (D.M.270/04)</li> </ul>            |                            |                                           |
| <ul> <li>[50-264] Analisi, consulenza e gestione finanziaria (D.M.270/04)</li> </ul> | Indietro Procedi           |                                           |

Figg. 9c,d – Laurea presso UNIMORE: scelta del Corso di Studio e inserimento dei relativi dati

#### Laurea conseguita presso altro ateneo

Dopo aver scelto la regione otterrai l'elenco degli atenei presenti in essa (Fig. 10a). Scegli l'ateneo presso il quale hai conseguito il titolo e compila con i dati richiesti la finestra successiva (Fig. 10b).

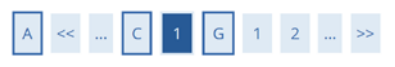

#### Dettaglio titoli richiesti

Per proseguire sono necessari i seguenti titoli di studio. Impostare i filtri per selezionare l'ateneo di Conseguimento Titolo.

|                                             | Regione                                                          | Abruzzo                          |                              | $\sim$                 |
|---------------------------------------------|------------------------------------------------------------------|----------------------------------|------------------------------|------------------------|
| Criteri di                                  | ordinamento                                                      |                                  |                              |                        |
|                                             | Ordina Per                                                       | Ateneo                           |                              | ~                      |
|                                             | Ordinamento                                                      | Ascendente                       |                              | ~                      |
| erca Atenec<br>celta dell                   | Ateneo                                                           |                                  |                              |                        |
| erca Atenec<br>celta dell<br>Seleziona      | l'Ateneo<br>Ateneo                                               |                                  | Comune                       | Provincia              |
| erca Atenec<br>celta dell<br>Seleziona      | 'Ateneo<br>Ateneo<br>Universita degli Stu                        | udi de L'AQUILA                  | <b>Comune</b><br>L'AQUILA    | <b>Provincia</b><br>AQ |
| erca Atenec<br>celta dell<br>seleziona<br>O | Ateneo<br>Ateneo<br>Universita degli Stu<br>Universita degli Stu | udi de L'AQUILA<br>udi di CHIETI | Comune<br>L'AQUILA<br>CHIETI | Provincia<br>AQ<br>CH  |

|  | A | << |  | С | 1 | G | 1 | 2 |  | >> |
|--|---|----|--|---|---|---|---|---|--|----|
|--|---|----|--|---|---|---|---|---|--|----|

#### Titolo di studio Laurea Magistrale

Per proseguire è necessario inserire il titolo di studio. Questo modulo permette di inserire o modificare i dati relativi ad un titolo di studio Universitario.

| Situazione Titolo* | ۲       | conseguito            |   |
|--------------------|---------|-----------------------|---|
|                    | $\circ$ | non ancora conseguito |   |
| ata Conseguimento* |         |                       | i |
|                    | (gg/I   | mm/aaaa)              |   |
| Anno accademico*   |         |                       |   |
|                    | (es:    | 2001/2002)            |   |
| Sessione           |         |                       |   |
| Voto*              |         |                       |   |
|                    | (Es:9   | 98/110)               |   |
| Lode               |         |                       |   |
| Percorso di studio |         |                       |   |

Figg. 10a,b - Laurea presso altro ateneo: scelta dell'ateneo e dati del titolo conseguito

Dopo avere completato l'inserimento dei dati, clicca Procedi per continuare.

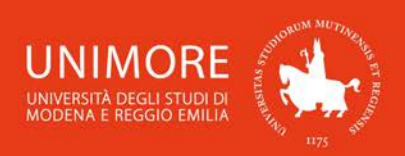

# 2.4 Inserimento degli allegati

La procedura di accesso ai Corsi di Laurea Magistrale di durata biennale prevede di allegare alla domanda di valutazione le informazioni necessarie alla Commissione esaminatrice per valutare i candidati.

Attenzione: la procedura descritta in questo capitolo è valida per tutti i corsi di Laurea Magistrale di durata biennale. Fanno eccezione i corsi di laurea magistrale del Dipartimento di Economia "Marco Biagi". Per tali corsi <u>gli studenti con titolo di accesso conseguito in Italia</u> devono compiere una procedura differente, descritta dettagliatamente nel Capitolo 2.6 di questa guida, invece, gli studenti <u>con titolo di accesso conseguito all'estero</u> devono seguire quanto sotto indicato.

Il **fac-simile** "Valutazione per ammissione a Laurea Magistrale" è scaricabile all'indirizzo web <u>http://www.unimore.it/ServiziStudenti/modulistica.html</u> e può essere compilato in formato elettronico e allegato alla domanda o riprodotto nei contenuti nel campo di testo libero (per un massimo di 2000 caratteri) in Fig. 11.

Non è obbligatorio allegare alla domanda il fac-simile "Valutazione per ammissione a Laurea Magistrale", è possibile allegare qualunque documento che attesti la propria carriera universitaria pregressa che contenga almeno le medesime informazioni previste nel fac-simile.

Nell'inoltrare la domanda di valutazione ti sarà chiesto se intendi allegare documenti alla domanda: per allegarli seleziona l'opzione "Sì" nella schermata mostrata in Fig. 11 e clicca il pulsante Avanti.

Fai riferimento al **bando** per l'accesso al Corso di Laurea Magistrale per verificare quali documenti sono richiesti.

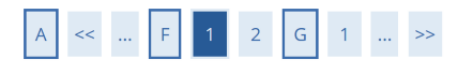

Gestione titoli e documenti per la valutazione

Il concorso scelto prevede le seguenti tipologie di documenti e/o titoli che concorrono alla valutazione:

| Tipo titolo                    |
|--------------------------------|
| Curriculum vitae               |
| Modulo di valutazione          |
| Attestazione titolo conseguito |

Titoli dichiarati

Non è stato inserito alcun documento e/o titolo di valutazione.

Vuoi allegare documenti e/o titoli alla domanda di ammissione? (in ogni caso potrai inserire e modificare gli allegati alla domanda anche in un momento successivo, collegandoti nuovamente all'area riservata, fino a che non avrai salvato i dati dopo aver dato la conferma esplicita di validità della domanda).\*

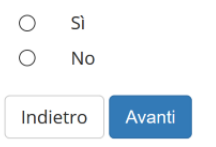

Fig. 11 – Opzione per l'inserimento di allegati

Scegliendo **"Sì"** e cliccando Avanti otterrai la seguente schermata (Fig. 12):

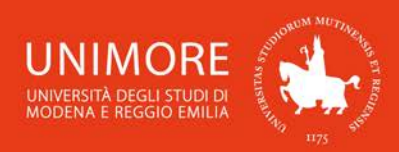

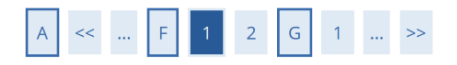

#### Dichiarazione titolo di valutazione

Indicare i dati del titolo o del documento di valutazione.

|                        | Tiento                           |
|------------------------|----------------------------------|
| Tipologia:*            | - ~                              |
| Titolo:*               | -                                |
|                        | Curriculum vitae                 |
| Testo (max. 2000       | Modulo di valutazione            |
| caracteri).            | Attestazione titolo conseguito   |
|                        |                                  |
| Allegato (dim. max. 20 | Sfoglia Nessun file selezionato. |

Fig. 12 - Maschera per l'inserimento dei titoli da valutare

Puoi sottoporre alla commissione i titoli valutabili in tuo possesso utilizzando il campo di testo libero o il pulsante Sfoglia..., con il quale potrai cercare i file salvati sul tuo computer ed allegarli alla domanda cliccando il pulsante Avanti.

Terminato l'inserimento di ogni singolo allegato, apparirà il seguente riepilogo dei titoli allegati (Fig. 13), dove avrai la possibilità di modificare (icona ) o eliminare (icona ) il titolo inserito, visionarne l'allegato (icona ) o aggiungere altri titoli (scegliendo l'opzione "Sì" e cliccando Avanti

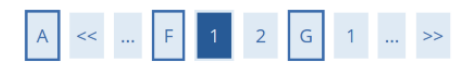

#### Gestione titoli e documenti per la valutazione

Il concorso scelto prevede le seguenti tipologie di documenti e/o titoli che concorrono alla valutazione:

| Тіро                 | titolo                                                                            |                                                                                        |        |         |   |
|----------------------|-----------------------------------------------------------------------------------|----------------------------------------------------------------------------------------|--------|---------|---|
| Curr                 | iculum vitae                                                                      |                                                                                        |        |         |   |
| Mod                  | ulo di valutazione                                                                |                                                                                        |        |         |   |
| Atte                 | stazione titolo conseguito                                                        |                                                                                        |        |         |   |
|                      |                                                                                   |                                                                                        |        |         |   |
| litoli               | dichiarati                                                                        |                                                                                        |        |         |   |
| Tipo                 | dichiarati<br>Iogia                                                               | Titolo                                                                                 | Azioni |         |   |
| Tipo<br>Mod          | dichiarati<br><b>logia</b><br>ulo di valutazione                                  | <b>Titolo</b><br>Modulo di valutazione                                                 | Azioni |         | 6 |
| Tipo<br>Mod<br>salva | dichiarati<br>logia<br>ulo di valutazione<br>nto i dati dopo aver dato la d       | Titolo<br>Modulo di valutazione<br>conferma esplicita di validità della doma           | Azioni | 3       | 6 |
| Tipo<br>Mod<br>salva | dichiarati<br>logia<br>ulo di valutazione<br>ito i dati dopo aver dato la d<br>Sì | Titolo         Modulo di valutazione         conferma esplicita di validità della doma | Azioni | <b></b> | 6 |

Indietro Avanti

Fig. 13 – Riepilogo dei titoli inseriti

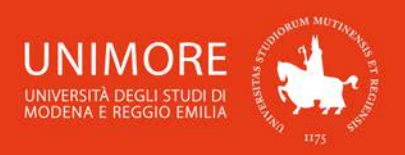

Per facilitare la consultazione degli allegati da parte della Commissione, ti consigliamo di utilizzare formati file diffusi come PDF o RTF.

Quando avrai completato l'inserimento di tutti i titoli da allegare, scegli **"No"** e clicca Avanti Ti sarà mostrata la schermata di conferma esplicita della validità della domanda (Fig. 14).

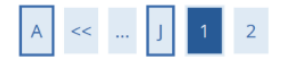

Conferma esplicita di iscrizione al concorso

ATTENZIONE: la domanda di ammissione si intende presentata correttamente soltanto dopo il salvataggio dei dati (cliccando il pulsante "Salva i dati") effettuato nella pagina successiva, dopo la "Conferma esplicita di validità della domanda". In caso contrario la domanda rimarrà in stato NON DEFINITIVO (cioè NON VALIDA).

Scegliendo "**No**" e cliccando "Avanti" la domanda di ammissione rimarrà in stato **NON DEFINITIVO (cioè non valida)** e potrai modificare gli allegati anche successivamente, entrando nuovamente nella tua area riservata, <u>fino a che non avrai salvato i dati</u> (cliccando il pulsante "**Salva i dati**") dopo aver dato la conferma esplicita di validità della domanda.

Scegliendo invece "Sì" e proseguendo fino al salvataggio finale dei dati (che avviene appunto cliccando il pulsante "Salva i dati"), la domanda NON SARA' PIU' MODIFICABILE.

Ti consigliamo di confermare esplicitamente la validità della domanda solo quando avrai completato l'inserimento di tutti gli allegati.

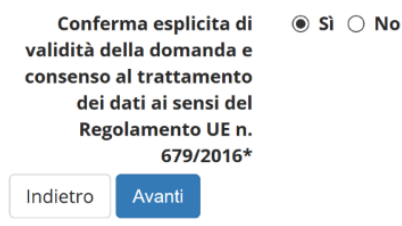

Fig. 14 – Opzione di conferma esplicita di validità della domanda

A questo punto puoi:

1. scegliere **"No"** per l'opzione **"Conferma esplicita di validità della domanda**", cliccare il pulsante Avanti e cliccare Salva i dati nella maschera successiva (Fig. 15): in questo modo la tua domanda di valutazione rimarrà <u>in sospeso</u>, non sarà visibile alla Commissione e potrai modificarla in qualunque momento <u>entro la scadenza prevista dal bando</u>.

Dopo avere cliccato Salva i dati troverai infatti il pulsante Modifica Iscrizione e cliccandolo potrai modificare gli allegati alla domanda;

2. scegliere **"Sì"** per l'opzione **"Conferma esplicita di validità della domanda**", cliccare il pulsante Avanti e cliccare Salva i dati nella maschera successiva (Fig. 15): in questo modo la tua domanda di valutazione sarà <u>DEFINITIVA</u>, visibile alla Commissione e <u>non potrai più</u> <u>apportare ad essa alcuna modifica</u>.

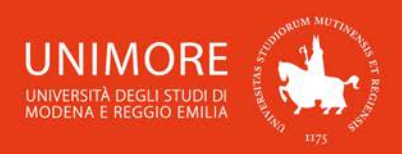

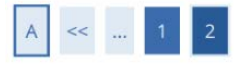

### Conferma scelta concorso

Verificare le informazioni relative alle scelte effettuate nelle pagine precedenti.

| Descrizione                                                                           | Richiesta di valutazione per l'accesso alla LM in Fisica      |
|---------------------------------------------------------------------------------------|---------------------------------------------------------------|
| Valido per                                                                            |                                                               |
|                                                                                       |                                                               |
| Dettaglio                                                                             | 16-268 - PHYSICS - FISICA (D.M.270/04)                        |
| <sup>Dettaglio</sup><br>Categoria amministrativa ed ausili d                          | 16-268 - PHYSICS – FISICA (D.M.270/04)<br>di invalidità       |
| Dettaglio<br>Categoria amministrativa ed ausili o<br>Richiesta ausilio disabilità/DSA | 16-268 - PHYSICS – FISICA (D.M.270/04)<br>di invalidità<br>No |

Fig. 15 – Riepilogo delle informazioni e pulsante "Salva i dati"

<u>Attenzione</u>: la scelta "Sì" per l'opzione "Conferma esplicita di validità della domanda" (Fig. 14) renderà la domanda non più modificabile. É consigliabile <u>NON confermare la</u> <u>domanda fino a che non avrai completato correttamente l'inserimento di tutti gli allegati.</u>

Finchè la domanda non è stata confermata esplicitamente e salvata, la procedura di compilazione può essere interrotta e ripresa da dove è stata interrotta (si veda il Paragrafo 2.5).

## 2.5 Annullamento o continuazione di un processo in sospeso

A seguito di ogni conferma parziale data durante il processo di iscrizione al concorso, il sistema consente di interrompere la procedura e riprenderla dal punto in cui è stata interrotta. Nel caso in cui fosse presente una iscrizione non conclusa, sarà mostrato il processo in sospeso come in Fig. 16:

# Lista Processi in Sospeso

. . .

| Seleziona        | Descrizione      |                                 | Info | Stato |
|------------------|------------------|---------------------------------|------|-------|
| 0                | Iscrizione Va    | lutazioni e Test                | 0    | ×     |
| Continua il proc | esso selezionato | Annulla il processo selezionato |      |       |

Fig. 16 – Processo di iscrizione ad un test in sospeso

Dopo averlo selezionato, il processo può essere ripreso dal punto in cui lo si è interrotto cliccando Continua il processo selezionato, oppure è possibile annullarlo cliccando Annulla il processo selezionato.

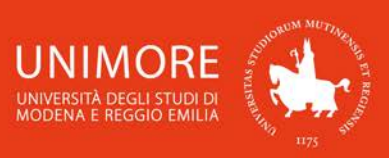

## 2.6 Conclusione di presentazione della domanda

Nella schermata conclusiva potrai stampare la ricevuta di compilazione della domanda (Fig. 17). La stampa della domanda ha valore esclusivamente di promemoria, **non deve essere consegnata** agli Uffici di Segreteria o alla Commissione.

# Riepilogo iscrizione

Per verificare lo stato della tua domanda di valutazione, scorri la pagina verso il basso e controlla:

- se è presente il pulsante "Stampa domanda di valutazione", la tua domanda di valutazione è definitiva e non potrai più apportarvi alcuna modifica;

- se è invece presente il pulsante "Modifica iscrizione", la tua domanda non è definitiva e puoi ancora apportarvi modifiche. In questo caso, ricorda di confermarla esplicitamente e di proseguire fino a cliccare il pulsante "Salva i dati" per completare la tua iscrizione.

| Descrizione            |                         |              | Richie | esta di valutazio | ne per l'accesso al | la LM in Fisica |
|------------------------|-------------------------|--------------|--------|-------------------|---------------------|-----------------|
| Anno                   |                         |              | 2019   | /2020             |                     |                 |
| Prematricola           |                         |              | 1      |                   |                     |                 |
| Categoria amm          | inistrativa ed ausili d | i invalidità |        |                   |                     |                 |
| Richiesta ausilio svo  | lgimento prove          |              | No     |                   |                     |                 |
| /alido per             |                         |              |        |                   |                     |                 |
| Dettaglio              |                         |              |        |                   |                     |                 |
| 16-268 - PHYSICS – FIS | CA (D.M.270/04)         |              |        |                   |                     |                 |
| Prove                  |                         |              |        |                   |                     |                 |
| Descrizione            | Tipologia               | Data         | Ora    | Sede              | Stato               | Voto/Giudizio   |
| + TITOLI               | Titoli                  |              |        |                   | -                   | -               |
| itoli di valutazion    | e                       |              |        |                   |                     |                 |
| Tipologia              |                         |              | Tito   | lo                |                     |                 |
|                        |                         |              |        |                   |                     |                 |

Fig. 17 – Riepilogo e pulsante di stampa della domanda

## 2.7 Inserimento degli allegati per i Corsi di Laurea Magistrale del Dipartimento di Economia "Marco Biagi"

La procedura di accesso ai Corsi di Laurea Magistrale del Dipartimento di Economia "Marco Biagi" per gli **studenti in possesso di titolo conseguito in Italia** prevede il completamento della domanda di valutazione e il caricamento degli allegati previsti, collegandosi ad un indirizzo web specifico, **indicato nel bando**. Leggi con attenzione quali documenti devi allegare affinché la Commissione Esaminatrice abbia tutte le informazioni necessarie per valutarti.

Dopo avere terminato la prima parte dell'iscrizione (descritta sin qui), devi collegarti **all'indirizzo web indicato sul bando** (tale indirizzo è raggiungibile anche cliccando il link **"Completamento domanda"** mostrato al termine della procedura di iscrizione già descritta, nella pagina web mostrata in Fig. 17).

Ti sarà richiesto di eseguire il login con le tue credenziali UNIMORE (nome utente e password, le medesime credenziali che utilizzi per accedere a ESSE3, Fig. 18).

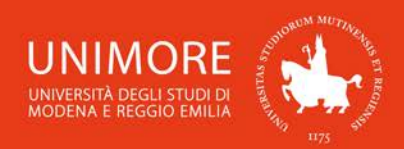

Guida alla domanda di valutazione iniziale per i Corsi di Laurea Magistrale

Valutaziana apagaga a LM in Managamant internazionala

| UNIVERSITÀ DEGLI STUDI DI<br>MODENA E REGGIO EMILIA                                                                                                | Signon<br>UniMore                                                                                                    |
|----------------------------------------------------------------------------------------------------|----------------------------------------------------------------------------------------------------|
| Nome utente                                                                                                    | )                                                                                                    |
|                                                                                                    | > Dimenticato la password?                                                                                                  |
| Password                                                                                                    | > Serve aiuto?                                                                                                    |
|                                                                                                    |                                                                                                    |
| Annulla le autorizzazioni di rilascio<br>attributi concesse precedentemente a<br>questo servizio ( <u>Informazioni</u> ).                          |                                                                                                    |
| Accedi                                                                                                    |                                                                                                    |
|                                                                                                    |                                                                                                    |
| <u>Università degli Studi di Modena e Reggi</u><br>Modena: Via Università 4, 41121 Modena, Tel.<br>Reggio Emilia: Viale A. Allegri 9, 42121 Reggio | <u>o Emilia</u> - Partita IVA: 00427620364<br>059 2056511 - Fax 059 245156<br>o Emilia, Tel. 0522 523041 - Fax 0522 523045. |

Fig. 18 – Pagina di accesso alla compilazione della seconda parte della domanda

Dopo avere ottenuto l'accesso, ti sarà chiesto di indicare il Corso di Laurea ed il relativo Ateneo presso il quale hai conseguito (opzione **"Laureato"**) o stai conseguendo (opzione **"In fase di conseguimento titolo"**) la Laurea di primo livello (Fig. 19).

|                                                                                                    | valutazione accesso a Livi in management internazionale                                                                                                    |
|----------------------------------------------------------------------------------------------------|----------------------------------------------------------------------------------------------------|
|                                                                                                    | Dichiarazioni dello studente                                                                                                    |
| Valutazione accesso a LM in Management internazionale                                                                                                    | Dichiaro di essere           Dichiaro di essere           Laureato           In fase di conseguimento titolo                                                                            |
| Dichiaro di essere                                                                                                    | Allego il seguente Curriculum Vitae                                                                                                    |
| Laureato     In fase di conseguimento titolo Allego il seguente Curriculum Vitae                                                                                                    | Il nome del file NON deve contenere caratteri speciali (' & % \$ ")<br>Attenzione è possibile allegare solo file con estensione .pdf<br>SfogliaNessun file selezionato.<br>CFU mancanti |
| Il nome del file NON deve contenere caratteri speciali (* & % \$ *)<br>Attenzione è possibile allegare solo file con estensione .pdf<br>StogliaNessun file selezionato.<br>Scegli l'Ateneo di provenienza | Data presunta di conseguimento del titolo   Scegli l'Ateneo di provenienza                                                                                                    |
| Salva                                                                                                    | Salva                                                                                                    |

Fig. 19 – Scelta dello stato della propria Laurea (conseguita/non conseguita) e dell'Ateneo di provenienza

Se dichiarerai di essere già in possesso di una Laurea (opzione "Laureato"), ti sarà chiesto solamente di indicare l'Ateneo in cui è stata conseguita; se invece dichiarerai di non avere ancora conseguito la Laurea (opzione "In fase di conseguimento titolo"), dovrai specificare quanti crediti devi ancora conseguire, la data presunta in cui conseguirai il titolo e l'Ateneo presso il quale la conseguirai.

Dovrai inoltrare **allegare il tuo Curriculum Vitae**: cliccando il pulsante **"Sfoglia"** potrai cercare il file da caricare, che dovrà necessariamente essere in formato PDF e il nome del file NON dovrà contenere caratteri speciali (come, ad esempio, i simboli ' & % \$ ").

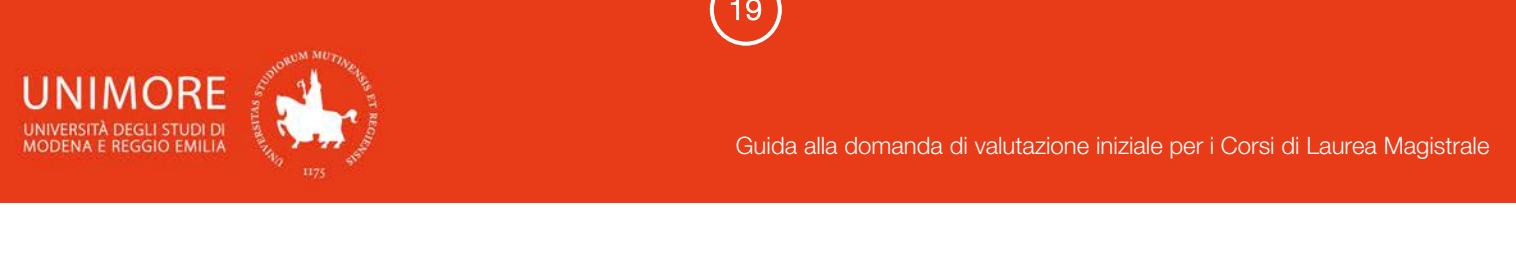

Ripetendo la procedura, potrai eventualmente sostituire il file già caricato.

Dopo avere completato tutti i dati richiesti, clicca il pulsante

# 2.6.1 Carriera precedente presso UNIMORE

Nel caso in cui la tua Laurea di primo livello sia stata o sarà conseguita presso l'Università degli Studi di Modena e Reggio Emilia, dopo avere scelto l'Ateneo (Fig. 19) i dati relativi alla tua carriera universitaria saranno automaticamente recuperati e visibili in coda alla pagina mostrata in Fig. 20.

| Valutazione acce                                                                                                    | Valutazione accesso a LM in Management internazionale               |                          |                  |  |  |  |
|----------------------------------------------------------------------------------------------------|---------------------------------------------------------------------|--------------------------|------------------|--|--|--|
| Conferma della Don                                                                                                    | Conferma della Domanda                                              |                          |                  |  |  |  |
| Esci senza rendere definitiva                                                                                                    | la domanda Rendi definitiva la domanda                              |                          |                  |  |  |  |
| Candidato                                                                                                    |                                                                     |                          |                  |  |  |  |
| Studente: COGNOME NOME     Data di nascita: 18/01/1991     CF: CGNNME91A18F257E     Ateneo di Provenienza: Università degli Studi di MODENA e REGGIO EMILIA     Mall: indirizzo@dominio.it     Laurea: Laureato/a     Telefono: +39 3331234567 Modifica informazioni relative al conseguimento titolo e all'ateneo di provenienza  Modifica |                                                                     |                          |                  |  |  |  |
| In nome del file NO         caratteri speciali (         Allegare solo file c         Sfoglia.         Nessun file sel         Modifica                                                                                                    | N deve contenere<br>* & % \$ ")<br>son estensione .pdf<br>ezionato. |                          |                  |  |  |  |
| Certificazioni Ente Certificazione Livello Data di Conseguimento Allegato No data to display                                                                                                    |                                                                     |                          |                  |  |  |  |
| Modifica Certificazioni                                                                                                    |                                                                     |                          |                  |  |  |  |
| Note non inserite Inserisci Carriero dello studento                                                                                                    |                                                                     |                          |                  |  |  |  |
| Stato studente Matricola                                                                                                    | Corso di Studi                                                      | Data di immatricolazione | Data di chiusura |  |  |  |
| Cessato<br>(Cons. Titolo) 98765                                                                                                    | ECONOMIA E MARKETING INTERNAZIONALE (L2)<br>(comune)                | 22/09/2010               | 24/04/2014       |  |  |  |

Fig. 20 – Carriera precedente presso UNIMORE: pagina per il caricamento di CV, certificazioni linguistiche e lettera motivazionale

Gli ulteriori dati che ti sarà richiesto di compilare (Fig. 20) saranno:

**Curriculum Vitae:** cliccando il pulsante **"Sfoglia"** potrai cercare il file da caricare, che dovrà necessariamente essere in formato PDF. Dopo averlo scelto, clicca il pulsante **"Modifica"** per allegarlo alla tua domanda di valutazione. Ripetendo la stessa procedura, potrai eventualmente sostituire il file già caricato in precedenza;

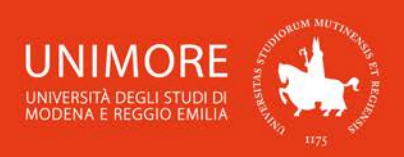

**Certificazioni linguistiche:** cliccando il pulsante **"Modifica Certificazioni"** potrai allegare alla domanda le copie digitali delle certificazioni linguistiche che possiedi. Per ciascuna certificazione allegata, ti sarà richiesto di specificare:

- *Descrizione:* è il nome della certificazione;

- Ente di rilascio: si tratta del nome dell'ente che ha rilasciato la certificazione;

- *Livello:* è il livello linguistico della certificazione, consulta il bando di ammissione al Corso di Laurea per verificare;

- Data: indica qui la data di conseguimento della certificazione.

Dovrai inoltre allegare la copia digitale della certificazione in tuo possesso, cliccando il pulsante **"Sfoglia"** potrai cercare il file da caricare, che dovrà necessariamente essere in formato PDF. Dopo averlo scelto, clicca il pulsante **"Salva"** per allegarlo alla tua domanda di valutazione;

**Note:** nel campo **"Note"** potrai scrivere il testo della lettera motivazionale da sottoporre alla Commissione Esaminatrice. Dopo avere digitato il testo, clicca il pulsante **"Inserisci"** per confermare l'inserimento del testo.

ATTENZIONE: cliccando il pulsante "Inserisci" il testo eventualmente già salvato sarà sostituito da ciò che è stato digitato nel campo di testo ed il testo precedentemente salvato sarà definitivamente eliminato.

Nella pagina finale di riepilogo (Fig. 24), cliccando il pulsante **"Esci senza rendere definitiva la domanda"** terminerai la compilazione dei dati lasciando la domanda **modificabile e non visibile** alla Commissione Esaminatrice. Potrai accedere nuovamente alla tua domanda quando vorrai, apportando le modifiche necessarie, sino alla scadenza indicata sul bando.

Cliccando invece il pulsante **"Rendi definitiva la domanda"** terminerai la compilazione rendendo la domanda **non più modificabile** e sottoponendola alla Commissione Esaminatrice. Questa operazione è <u>NECESSARIA</u> per sottoporre la tua candidatura alla Commissione, altrimenti la tua domanda non è visibile alla Commissione. Al termine della scadenza per la compilazione prevista dal bando, le domande non definitive <u>non saranno valutate</u>.

Attenzione: cliccando il pulsante "Rendi definitiva la domanda" la tua domanda non sarà più modificabile. Ti consigliamo di <u>NON confermare la domanda fino a che non avrai</u> <u>completato correttamente l'inserimento di tutti i dati richiesti.</u>

# 2.6.2 Carriera precedente presso un ateneo diverso da UNIMORE

Nel caso in cui la tua Laurea di primo livello sia stata o sarà conseguita presso un Ateneo diverso dall'Università degli Studi di Modena e Reggio Emilia, dopo avere scelto l'Ateneo (Fig. 19) dovrai scegliere la tua attuale condizione tra quelle proposte e specificare tutti i dati relativi alla tua carriera (Fig. 21).

| Valutazione accesso a LM                                | in Management internazionale           |
|---------------------------------------------------------|----------------------------------------|
| Corso di Laurea                                         |                                        |
|                                                         | ~                                      |
| Matricola di Provenienza:                               | Tipo di Iscrizione:                    |
| 0                                                       | ~                                      |
| Anni di iscrizione Totali (inserire 5 se si è stati isc | ritti 3 anni in corso e 2 fuoricorso): |
|                                                         |                                        |
| Salva                                                   |                                        |

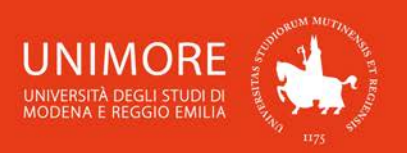

Fig. 21 – Dati da specificare in caso di Laurea conseguita o da conseguire presso un Ateneo diverso da UNIMORE

Dovrai quindi indicare:

- il nome del Corso di Laurea presso il quale hai conseguito o conseguirai la Laurea;

- la tua **matricola di provenienza**, cioè la matricola che ti è stata assegnata presso l'Ateneo al quale sei o eri iscritto;

- il **tipo di iscrizione presso l'Ateneo di provenienza**, cioè se nell'Ateneo da cui provieni risulti o risultavi iscritto come studente in corso, fuori corso o ripetente;

- gli **anni di iscrizione totali**: deve indicare il numero di anni in cui sei stato iscritto al Corso di Laurea che hai indicato, sommando alla normale durata del Corso (3/4/5 anni) gli eventuali anni di iscrizione come fuori corso.

Esempio: se ti sei immatricolato nell'Anno Accademico 2015/2016 e laureato entro l'ultima sessione di Laurea dell'Anno Accademico 2017/2018 dovrai indicare 3 anni di iscrizione; se invece ti sei immatricolato nell'Anno Accademico 2015/2016 e laureato in una sessione di Laurea dell'Anno Accademico 2018/2019 dovrai indicare 4 anni di iscrizione (3 anni in corso + 1 fuori corso = 4 anni di iscrizione).

Dopo avere inserito i dati richiesti, clicca il pulsante

In seguito, potrai allegare alla domanda le copie digitali delle **certificazioni** che possiedi. Per ciascuna di esse ti sarà richiesto di specificare:

- Descrizione: è il nome della certificazione;

- Ente di rilascio: si tratta del nome dell'ente che ha rilasciato la certificazione;

- *Livello:* è il livello linguistico della certificazione, consulta il bando di ammissione al Corso di Laurea Magistrale per verificare il livello minimo richiesto per l'ammissione;

- Data: indica qui la data di conseguimento della certificazione.

Dovrai inoltre allegare la copia digitale della certificazione in tuo possesso, cliccando il pulsante **"Sfoglia"** potrai cercare il file da caricare, che dovrà necessariamente essere in formato PDF. Dopo averlo scelto, clicca il pulsante **"Salva"** per allegarlo alla tua domanda di valutazione.

Proseguendo, nella pagina successiva potrai elencare gli **esami** che hai già superato che saranno valutati ai fini dell'ammissione presso l'Università degli studi di Modena e Reggio Emilia.

Per ciascuno di essi dovrai specificare:

- la denominazione completa dell'esame superato;

- il voto in trentesimi o il giudizio conseguito;

- il valore in **crediti** (CFU);

- la data di superamento (nel formato gg/mm/aaaa);

- I'SSD (Settore Scientifico Disciplinare);

- la **descrizione breve del programma** d'esame (lunghezza massima consentita di 4000 caratteri);

- il **programma dettagliato** dell'esame allegandolo in formato PDF (dimensione massima di 2 megabyte ed il nome del file NON dovrà contenere caratteri speciali come, ad esempio, i simboli ' & % \$ ").

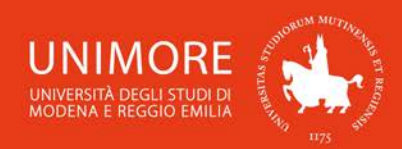

#### Esami conseguiti presso la sede di provenienza

| I dati contrassegnati con un asteris      | co(*) sono obbligatori                         |
|-------------------------------------------|------------------------------------------------|
| -<br>Denominazione esame*                 |                                                |
|                                           |                                                |
| Voto espresso in trentesimi:              |                                                |
|                                           | Lode                                           |
| inserisci giudizio in alternativa al voto | )                                              |
| CFU:                                      | Data di superamento esame:(Formato GG/MM/AAAA) |
| Inserisci SSD:                            |                                                |
| Descrizione breve del programma de        | ell'esame:(Max 4000 caratteri spazi inclusi)*  |
|                                           |                                                |
| Inserire il programma dettagliato in f    | ormato .pdf (Max 2MEGA)                        |
| Il nome del file NON deve contenere       | caratteri speciali (' & % \$ ")*               |
| Sfoglia Nessun file seleziona             | ato.                                           |
| Salva e Continua                          | Vai al riepilogo                               |

Fig. 22 – Pagina per l'inserimento dei dati relativi agli esami già superati

Gli esami inseriti saranno riepilogati in fondo alla pagina, dove troverai anche l'opzione "**Cancella**" in corrispondenza di ogni singolo esame già inserito.

Dopo avere terminato l'inserimento dei dati richiesti clicca Salva e Continua per inserire un altro esame, oppure clicca Vai al riepilogo per terminare l'inserimento degli esami superati e visualizzare il riepilogo dei dati che hai inserito (Fig. 23). Nella pagina di riepilogo dei dati potrai verificare la correttezza di ciò che hai inserito, con la

possibilità di apportare modifiche cliccando gli appositi pulsanti Modifica (Fig. 23).

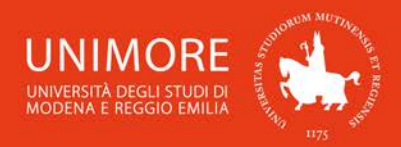

#### Guida alla domanda di valutazione iniziale per i Corsi di Laurea Magistrale

| Valutazione a | accesso | а | I M | in | Management internazionale |
|---------------|---------|---|-----|----|---------------------------|
| valutazione a | 1000330 | а |     |    | manayement internazionale |

| Conferma della Domanda                                                                                                    |                                                            |                               |                                                                                                    |                                                         |
|----------------------------------------------------------------------------------------------------|------------------------------------------------------------|-------------------------------|----------------------------------------------------------------------------------------------------|---------------------------------------------------------|
| Esci senza rendere def                                                                                                    | ìnitiva la domanda                                         | Rendi definitiva la domand    | a                                                                                                    |                                                         |
| Candidato                                                                                                    |                                                            |                               |                                                                                                    |                                                         |
| <ul> <li>» Studente: COGNOME I</li> <li>» CF: CGNNME91A18F2</li> <li>» Mail: indirizzo@domir</li> <li>» Telefono: +39 333123</li> <li>» Data di nascita: 18/01</li> <li>Modifica informazioni rel</li> <li>Modifica</li> </ul> | NOME<br>157E<br>4567<br>/1991<br>lative alla laurea e al C | Corso di studi di Provenienza | <ul> <li>» Ateneo di provenienza: Unit</li> <li>» Corso di studi: Economia A</li> <li>» Laurea: Laureato/a</li> <li>» Matricola: 123456</li> <li>» Anni iscrizione: 3</li> <li>» Tipo di iscrizione: IC</li> </ul> | versità degli Studi di BOLOGNA<br>Iziendale (Classe 17) |
| Curriculum Vitae                                                                                                    | e                                                          |                               | Carriera                                                                                                    |                                                         |
| II nome del file NON deve contenere<br>caratteri speciali (' & % \$ ")<br>Allegare solo file con estensione .pdf<br>Sfoglia_ Nessun file selezionato.                                                                          |                                                            |                               | Il nome del file NON deve contenere<br>caratteri speciali (' & % \$ '')<br>Allegare solo file con estensione .pdf<br>Sfoglia Nessun file selezionato.                                                              |                                                         |
| Certificazioni                                                                                                    |                                                            |                               |                                                                                                    |                                                         |
| Ente Certificazione Modifica Certificazioni                                                                                                    | Livello Data di Cons<br>No data to display                 | seguimento Allegato           |                                                                                                    |                                                         |
| Note                                                                                                    |                                                            |                               |                                                                                                    |                                                         |
| Inserisri                                                                                                    |                                                            |                               | Note non inserite                                                                                                    |                                                         |
| 11361361                                                                                                    |                                                            |                               |                                                                                                    |                                                         |
| Carriera dello studente                                                                                                    |                                                            |                               |                                                                                                    |                                                         |
| Modifica carriera                                                                                                    |                                                            |                               |                                                                                                    |                                                         |
| Esame Dati                                                                                                    |                                                            |                               |                                                                                                    | Programma in pdf                                        |
| Esame 1 Voto:                                                                                                    | Voto: 28 CFU: 6 SSD: SECS-P/07 superato il: 12/02/2014     |                               |                                                                                                    |                                                         |
|                                                                                                    | 27 CELL A CODI SECS                                        | P/06 superato il: 15/01/201   | 14                                                                                                    |                                                         |

Fig. 23 – Carriera precedente NON presso UNIMORE: pagina per il caricamento di carriera pregressa, CV, certificazioni linguistiche, lettera motivazionale

Gli ulteriori dati che ti sarà richiesto di compilare (Fig. 23) sono:

• **Curriculum Vitae:** cliccando il pulsante **"Sfoglia"** potrai sostituire il file caricato in precedenza, che dovrà necessariamente essere in formato PDF. Dopo averlo scelto, clicca il pulsante **"Modifica"** per allegarlo alla tua domanda di valutazione. Ripetendo la stessa procedura, potrai eventualmente sostituire il file già caricato in precedenza;

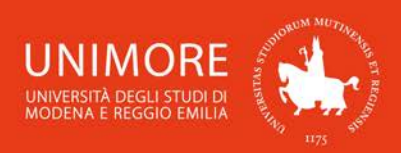

- Carriera: per allegare il documento in formato PDF che elenca gli esami sostenuti nel corso della tua carriera universitaria, clicca il pulsante "Sfoglia" e cerca il file da caricare (dovrà necessariamente essere in formato PDF). Dopo averlo scelto, clicca il pulsante "Inserire" per allegarlo alla tua domanda di valutazione. Ripetendo la stessa procedura, potrai eventualmente sostituire il file già caricato in precedenza;
- Certificazioni linguistiche: cliccando il pulsante "Modifica Certificazioni" potrai allegare alla domanda le copie digitali delle certificazioni linguistiche che possiedi. Per ciascuna certificazione allegata, ti sarà richiesto di specificare:
  - *Descrizione:* è il nome della certificazione;
  - Ente di rilascio: si tratta del nome dell'ente che ha rilasciato la certificazione;
  - Livello: è il livello linguistico della certificazione, consulta il bando di ammissione al Corso
  - di Laurea Magistrale per verificare il livello minimo richiesto per l'ammissione;
  - Data: indica qui la data di conseguimento della certificazione.

Dovrai inoltre allegare la copia digitale della certificazione in tuo possesso, cliccando il pulsante **"Sfoglia"** potrai cercare il file da caricare, che dovrà necessariamente essere in formato PDF. Dopo averlo scelto, clicca il pulsante **"Salva"** per allegarlo alla tua domanda di valutazione;

 Note: nel campo "Note" potrai scrivere il testo della lettera motivazionale da sottoporre alla Commissione Esaminatrice. Dopo avere digitato il testo, clicca il pulsante "Inserisci" per confermare l'inserimento del testo.

ATTENZIONE: cliccando il pulsante "Inserisci" il testo eventualmente già salvato sarà sostituito da ciò che è stato digitato nel campo di testo ed il testo precedentemente salvato sarà definitivamente eliminato.

Dopo avere inserito i dati richiesti, potrai decidere se abbandonare la procedura e lasciare la tua domanda in sospeso cliccando il pulsante **"Esci senza rendere definitiva la domanda"**, oppure se rendere la tua domanda di valutazione definitiva e sottoporla alla Commissione Esaminatrice cliccando il pulsante **"Rendi definitiva la domanda"**.

<u>Attenzione</u>: cliccando il pulsante "Rendi definitiva la domanda" la tua domanda non sarà più modificabile. Ti consigliamo di <u>NON confermare la domanda fino a che non avrai</u> <u>completato correttamente l'inserimento di tutti i dati richiesti</u>.

Nella pagina finale di riepilogo (Fig. 24), cliccando il pulsante **"Esci senza rendere definitiva la domanda"** terminerai la compilazione dei dati lasciando la domanda **modificabile e non visibile** alla Commissione Esaminatrice. Potrai accedere nuovamente alla tua domanda quando vorrai, apportando le modifiche necessarie, sino alla scadenza indicata sul bando.

Cliccando invece il pulsante **"Rendi definitiva la domanda"** terminerai la compilazione rendendo la domanda **non più modificabile**, ma sarà visibile alla Commissione Esaminatrice per essere valutata. Questa operazione è <u>NECESSARIA</u> per sottoporre la tua candidatura alla Commissione, diversamente la tua domanda non è visibile e non sarai valutato. Scaduto il termine per la compilazione, indicato nel bando, **le domande non definitive <u>non saranno</u> valutate**.

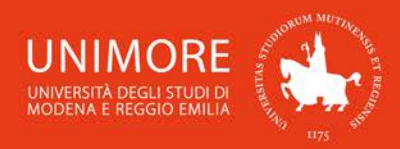

#### Valutazione accesso a LM in Management internazionale

| Conferma d                                                                                                    | ella Domanda                                                                                                    |               |                                                                                                    |                                                                                                    |  |
|----------------------------------------------------------------------------------------------------|----------------------------------------------------------------------------------------------------|---------------|----------------------------------------------------------------------------------------------------|----------------------------------------------------------------------------------------------------|--|
| Esci senza rende                                                                                                    | ere definitiva la domanda Rendi defi                                                                                                 | initiva la do | omanda                                                                                                    |                                                                                                    |  |
| Candidato                                                                                                    |                                                                                                    |               |                                                                                                    |                                                                                                    |  |
| <ul> <li>» Studente: COG</li> <li>» CF: CGNNME9'</li> <li>» Mail: indirizzo@</li> <li>» Telefono: +39 3</li> <li>» Data di nascita</li> <li>Modifica informaz</li> <li>Modifica</li> </ul> | NOME NOME<br>IA18F257E<br>ĝdominio.it<br>3331234567<br>I: 18/01/1991<br>zioni relative alla laurea e al Corso di stud                | di di Prover  | <ul> <li>» Ateneo di provenier</li> <li>» Corso di studi: Eco</li> <li>» Laurea: Laureato/a</li> <li>» Matricola: 123456</li> <li>» Anni iscrizione: 3</li> <li>» Tipo di iscrizione: 10</li> </ul> | nza: Università degli Studi di BOLOGNA<br>nomia Aziendale (Classe 17)<br>a                                                                   |  |
| Curriculum                                                                                                    | Vitae                                                                                                    |               | Carriera                                                                                                    |                                                                                                    |  |
| II non<br>carat<br>Allega<br>Sfc<br>Modifica                                                                                                    | ne del file NON deve contenere<br>teri speciali (' & % \$ '')<br>are solo file con estensione .pdf<br>iglia Nessun file selezionato. |               | II no<br>car<br>Alle<br>Inserire                                                                                                    | ome del file NON deve contenere<br>ratteri speciali (' & % \$ '')<br>egare solo file con estensione .pdf<br>Sfoglia Nessun file selezionato. |  |
| Certificazion                                                                                                    | ni                                                                                                    |               |                                                                                                    |                                                                                                    |  |
| Ente                                                                                                    | Certificazione                                                                                                    | Livello       | Data di Conseguimento                                                                                                    | Allegato                                                                                                    |  |
| Cambridge Englis                                                                                                    | sh Certificate of Advanced English (CAE                                                                                              | ) C1          | 18/03/2014                                                                                                    |                                                                                                    |  |
| Modifica Certificazioni                                                                                                    |                                                                                                    |               |                                                                                                    |                                                                                                    |  |
| Note                                                                                                    |                                                                                                    |               |                                                                                                    |                                                                                                    |  |
| Inserisci                                                                                                    |                                                                                                    |               | Testo delle not                                                                                                    | e                                                                                                    |  |
| Carriera dello studente                                                                                                    |                                                                                                    |               |                                                                                                    |                                                                                                    |  |
| Modifica carriera                                                                                                    |                                                                                                    |               |                                                                                                    |                                                                                                    |  |
| Esame                                                                                                    | Dati                                                                                                    |               |                                                                                                    | Programma in pdf                                                                                                    |  |
| Esame 1                                                                                                    | Voto: 28 CFU: 6 SSD: SECS-P/07 supera                                                                                                | 2             |                                                                                                    |                                                                                                    |  |
| Esame 2                                                                                                    | Voto: 27 CFU: 4 SSD: SECS-P/06 super-                                                                                                | 7             |                                                                                                    |                                                                                                    |  |

Fig. 24 – Pagina di riepilogo dei dati inseriti

# 3. Esito della valutazione

Per conoscere il risultato della valutazione che ti consentirà l'eventuale immatricolazione consulta la pagina web del bando - sezione esiti.

In caso di difficoltà nell'accesso/utilizzo della procedura puoi inviare una richiesta di supporto e/o chiarimenti, specificando i tuoi dati anagrafici completi, all'indirizzo e-mail webhelp@unimore.it.